## 評核素質保證平台 (AQP)

FAQ8 忘記用戶密碼怎麼辦?(2018 年 8 月版本)

一般用戶

#### **情況1** 忘記密碼

一般用戶或管理員用戶可利用平台提供的「忘記密碼」功能,要求平台把重設的密碼寄送到 **已經登記的電郵地址**。

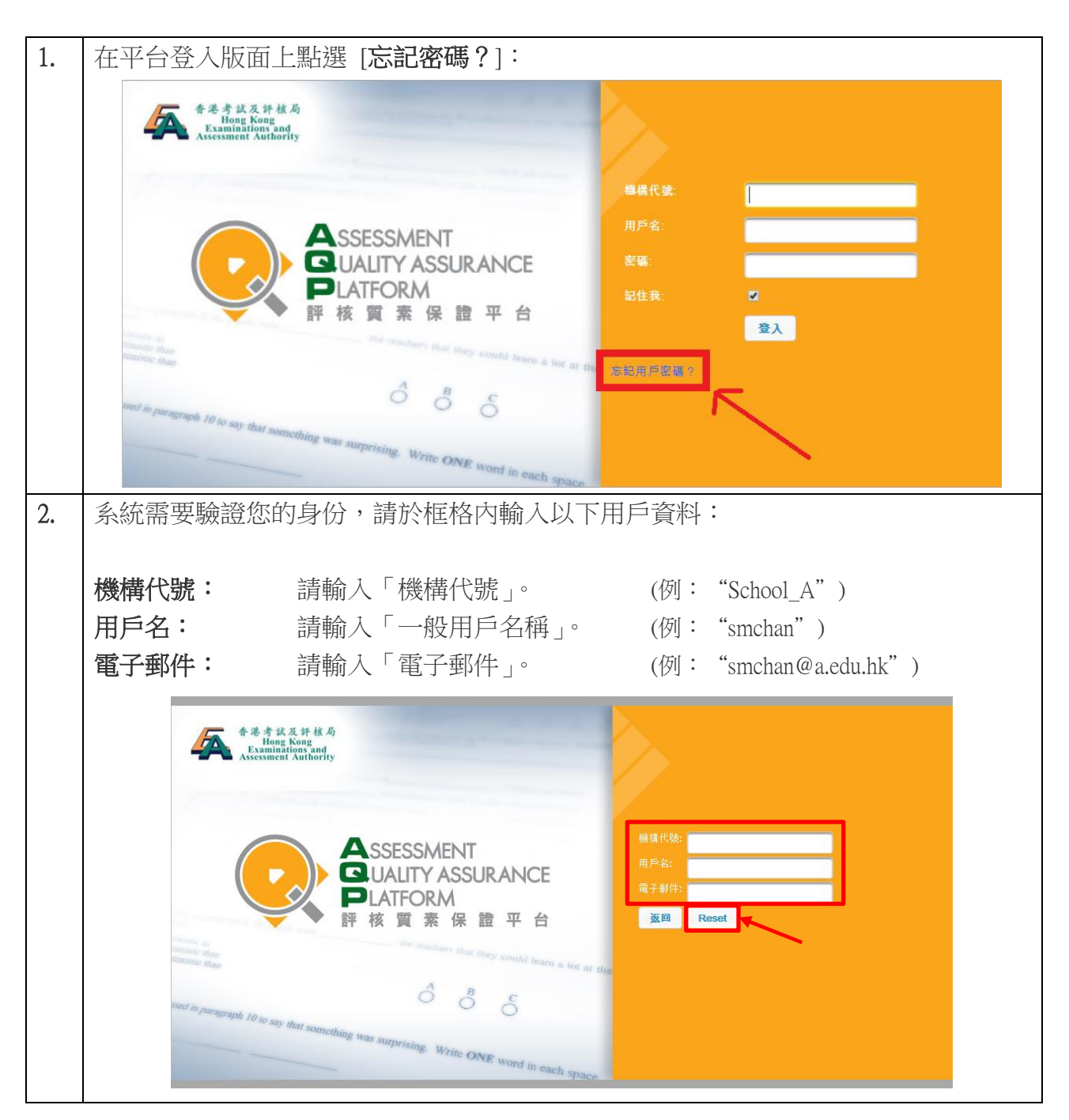

|    | 輸入以上用戶資料後,按 [Reset] 以重設密碼。                                                                                   |
|----|----------------------------------------------------------------------------------------------------|
| 3. | 如用戶所提交的登入資料或電郵地址有誤,系統將提示使用者其輸入的資料不正確,用戶便須重新輸入。                                                               |
|    | 例子: 輸入的電郵地址不正確,應為 "smchan@a.edu.hk"。                                                                         |
|    | 参告考試及許核局<br>Hong Kong<br>Assessment Authority                                                                |
|    | ASSESSMENT<br>QUALITY ASSURANCE<br>PLATFORM<br>評核質素保證平台<br>返回 Reset                                          |
|    | the seachers that they could team a for at the could team a for at the B B B B B B B B B B B B B B B B B B B |
|    | Write ONE word in each space                                                                                 |
| 4. | 如輸入的用戶資料正確,系統便會隨即發送一組已更改的新密碼至用戶登記的電子郵<br>件地址,並於螢幕上彈出以下訊息:                                                    |
|    | 图 客碼已更改並已電寧去<br>wccheng@hkeaa.edu.hk                                                                         |
| 5. | 從用戶電子郵件的收件箱中查閱重設密碼:                                                                                          |
| 6. | 請輸入重設密碼。同時,平台會要求用戶 <b>設定新密碼。</b>                                                                             |

情況2 忘記已登記的電郵地址

# ◆ 一般用戶

如用戶忘記其所登記的電郵地址,可向 貴校/機構的管理員提出,以重設密碼或取回已登記 電郵地址資料,管理員亦可同時更新用戶的電郵地址。

| 1. | 管理員登入平台後,按 [用戶] 標籤後,點選 [修改] 為用戶重設密碼。管理員亦可向 |
|----|--------------------------------------------|
|    | 用戶提供其登記電郵地址資料。                             |

|    |      | 摘要小組              | 試題庫用                                                                                                    | 戶學生資料                                                        | 評估量                                                       | 題目結構檔案               |                        |                         | 常見問題FAQ          |
|----|------|-------------------|----------------------------------------------------------------------------------------------------|--------------------------------------------------------------|-----------------------------------------------------------|----------------------|------------------------|-------------------------|------------------|
|    |      | 所有用戶<br>↓ 下載 建立 ♥ | ₩ <b>λ</b>                                                                                                    |                                                              |                                                           |                      |                        |                         | 只顯示鎖定用戶 (0)      |
|    |      | 用戶名<br>≎          | 顯示名稱<br>≎                                                                                                    | 電子郵件<br>≎                                                    | 狀態<br>≎                                                   | 建立日期<br>令            | 修改日期<br>≎              | 最後使用日<br>期              |                  |
|    |      | NewUser           | NewUser                                                                                                    | new_user@gmail.com                                           | 有效                                                        | 2018-07-<br>18 15:28 | 2018-07-<br>26 16:33   | 2018-07-26<br>16:33     | 修改删除             |
|    |      |                   |                                                                                                    |                                                              |                                                           |                      |                        |                         |                  |
| 2. | 易门造  | 選 [修改密碼           | <ol> <li>以為用戶重</li> <li>修改用戶</li> <li>用戶名: Ne</li> <li>顯示名稱: Ne</li> <li>電子郵件: ne</li> <li>年級: </li> <li>総欧密碼: </li> <li>「</li> <li>新密碼: </li> <li>職務密碼: </li> <li>職務密碼: </li> <li>職務 密碼: </li> <li>職務 密碼: </li> </ol> | 主設新密碼,<br>ewUser<br>ewUser<br>ew_user@gmail.cor<br>P1 ♀ P2 ♀ | 完成名<br>n<br>P P3<br>ijjjjjjjjjjjjjjjjjjjjjjjjjjjjjjjjjjjj |                      | ¥定]。<br>更新電子<br>♪ P5 ✓ | <mark>×郵件</mark><br>〕P6 |                  |
|    | 如有   | <b>「</b> 需要,管理    | 員亦可為用                                                                                                    | 与更新一個其                                                       | \$常用                                                      | 的電郵                  | 地址。                    |                         |                  |
| 3. | 管理新名 | 里員為用戶重<br>密碼。     | 設新密碼後                                                                                                    | ,於用戶登入                                                       | 、時,                                                       | 該重置                  | 的密碼                    | 將會無效                    | 牧,用戶需要 <b>設定</b> |

### 情况3 用戶已被鎖定

如用戶忘記登入密碼,並嘗試登入多次而失敗,其用戶或會被鎖定。此情況須先由管理員為 用戶解除鎖定,才可重設密碼或重新登入。

| 1. | 若用戶嘗試登入而被鎖定,版面會出現以下信息:              |  |  |  |  |
|----|-------------------------------------|--|--|--|--|
|    | ▶ 帳戶已鎖定。請撥下面所示之熱線電話。                |  |  |  |  |
| 2. | 管理員登入後,按 [用戶]標籤,然後點選 [只顯示鎖定用戶 (1)]。 |  |  |  |  |

| 用戶名               | 顯示名稱     | 顯示名稱 電子郵件                        |         |                     |          |  |
|-------------------|----------|----------------------------------|---------|---------------------|----------|--|
| ÷                 | Ç        | \$                               | \$      | ¢                   |          |  |
| NewUser           | NewUser  | new_use smchan@a.edu.hk          | 真定      | 2018-07-49<br>09:12 | 解除<br>鎖定 |  |
| ፲                 |          |                                  | The car |                     |          |  |
| 按 [ <b>解除鎖定</b> ] | 以解除鎖定用尸。 | 。然後確認解鎖設定                        | ,按[]    | (es] ∘              |          |  |
|                   |          | Confirmation ×                   |         |                     |          |  |
|                   |          |                                  |         |                     |          |  |
|                   |          |                                  |         |                     |          |  |
|                   |          | ▲ 確定?                            |         |                     |          |  |
|                   |          | ▲ 確定?                            |         |                     |          |  |
|                   |          | ▲ 確定?<br>✓ Yes × No              |         |                     |          |  |
|                   |          | ▲ 確定?<br><mark>✓ Yes</mark> × No |         |                     |          |  |
| 解除鎖定後,'           | 管理員便可為用戶 | ▲ 確定?<br>Yes × No 重設密碼。用戶登入      | 時,其     | 原用密碼將               | 好會無效,    |  |

情況4 學生用戶無法登入 (分數輸入)

若學生用戶忘記其密碼而無法輸入分數,管理員用戶可以為學生重設密碼。

|                 | 617 | 上次来       |    |    |                    |                                |          |           |      |      |
|-----------------|-----|-----------|----|----|--------------------|--------------------------------|----------|-----------|------|------|
|                 | 学/  | 上箕科       |    |    |                    |                                |          |           |      |      |
| ↓ 下载 分配寧生 新増 上载 |     |           |    |    |                    |                                |          |           |      |      |
|                 |     |           |    |    | 100 🔻              | 📧 🤜 Showing 1-100 out of 223 🕨 | M        |           |      |      |
|                 |     | 學生識別<br>碼 | 班別 | 班號 | 學生名稱               | → → 林 符 4 ■ 4                  | ***      | 奥生帳       | 移除已進 | 童的 🔻 |
|                 |     |           |    |    |                    | 目定的學生層性                        | 學生帳尸     | P 建工<br>者 | 産    | E密碼  |
|                 |     | 16171a01  | 1A | 1  | Oscar Au           |                                | 16171a01 | admin     | 刪除   | 修改   |
|                 |     | 16171a02  | 1A | 2  | Thomas Au<br>Yeung |                                | 16171a02 | admin     | 刪除   | 修改   |
|                 |     | 16171a03  | 1A | 3  | Kelly Chan         |                                | 16171a03 | admin     | 刪除   | 修改   |
|                 |     | 16171a04  | 1A | 4  | Sam Chan           |                                | 16171a04 | admin     | 刪除   | 修改   |
|                 |     | 16171a05  | 1A | 5  | Sophia Cheng       |                                | 16171a05 | admin     | 刪除   | 修改   |

|    |               | *                             |
|----|---------------|-------------------------------|
|    | 學生識別碼         | 16171a01                      |
|    | 班別            | 1A                            |
|    | 斑號            | 1                             |
|    | 學生名稱          | Oscar Au                      |
|    | 登入用户          |                               |
|    | 用戶名           | 16171a01                      |
|    | 密碼            |                               |
|    | 移除登入          | 産生密碼                          |
|    | 新增屬性          |                               |
|    |               | 自定的學生屬性                       |
|    |               | B性 數值                         |
|    | No scords t   | iound.                        |
|    | 儲存 關          |                               |
|    |               |                               |
| 3. | 學生以重置密碼重新登入平台 | 時,該密碼將會無效,學生需要 <b>設定新密碼</b> 。 |
|    |               |                               |
|    |               |                               |

# ◆ 管理員用戶

若管理員忘記其登入密碼及登記電郵地址,或出現帳號被鎖定的問題,便需要聯絡考評局,以重設管理員用戶密碼。(電子郵件: <u>aqp@hkeaa.edu.hk</u> 電話: 3628 8503)